# IPC\_G6102-B5008D1512

# **Release Notes**

Zhejiang Uniview Technologies Co., Ltd

# IPC\_G6102-B5008D1512 Release Notes

Keywords: Version information, version upgrade

#### Abstract: This document provides detailed version information and upgrade procedure for

IPC\_G6102-B5008D1512.

#### Acronym:

| Acronym | Full Name |
|---------|-----------|
| IPC     | IP Camera |

# Content

| 1 Version Information ······         | 3 |
|--------------------------------------|---|
| 1.1 Version Number ······            | 3 |
| 1.2 Release History ······           | 3 |
| 1.3 Version Mapping Table            | 3 |
| 2 Feature and Change Description     | 3 |
| 3 Version Upgrade Description        | 4 |
| 4 Version Upgrade Procedure ······   | 4 |
| 4.1 Upgrade Overview ······          | 4 |
| 4.1.1 Version Upgrade Environment    | 4 |
| 4.2 Upgrade Procedure ······         | 4 |
| 4.2.1 Upgrade Through the Web ······ | 4 |

## 1 Version Information

### 1.1 Version Number

IPC\_G6102-B5008D1512

### 1.2 Release History

#### Table 1 Released versions

| Version No. Basic Version No.             |  | Released On | Remarks          |
|-------------------------------------------|--|-------------|------------------|
| IPC_G6102-B5008D1512 IPC_G6102-B5007D1511 |  | 2016-1-21   | improved release |

### 1.3 Version Mapping Table

#### Table 2 Version mapping table

| Product Mapping Item | Version No. (For External) |
|----------------------|----------------------------|
| NVR202-08EP          | B3201P12                   |
| NVR201-04E           | B2311P05                   |
| NVR304-32E           | B3116                      |
| NVR208-16            | B2311P05                   |

#### Table 3 Product models and corresponding versions

| Product Series   | IPC Series                                                             |  |
|------------------|------------------------------------------------------------------------|--|
| Series           | IPC2124SR3, IPC324ER3, IPC3614SR3, IPC314SR                            |  |
|                  | IPC2124SR3 series: IPC2124SR3-DPF36,IPC2124SR3-DPF60,IPC2124SR3-DPF120 |  |
| Models           | IPC324ER3 series: IPC324ER3-DVPF28,IPC324ER3-DVPF36,IPC324ER3-DVPF60   |  |
|                  | IPC3614SR3 series:                                                     |  |
|                  | IPC3614SR3-DPF28,IPC3614SR3-DPF36,IPC3614SR3-DPF60                     |  |
|                  | IPC3614SR3-DPF28M,IPC3614SR3-DPF36M,IPC3614SR3-DPF60M                  |  |
|                  | IPC314SR series: IPC314SR-DVPF28,IPC314SR-DVPF36                       |  |
| Target file name | IPC_G6102-B5008D1512.zip                                               |  |

### 2 Feature and Change Description

- 1.RTSP authentication enabled by default.
- 2.Optimized indoor color image quality.
- 3.Added snapshot.
- 4.Optimized tampering detection functionality.

## 3 Version Upgrade Description

Version B5006D1510 supports normal upgrade. B5006D1510 and later versions cannot be downgraded to earlier versions, e.g., B150801. If version downgrade is really required, contact our customer service staff.

## 4 Version Upgrade Procedure

### 4.1 Upgrade Overview

- 4.1.1 Version Upgrade Environment
  - 1. Network Architecture for Upgrade

Figure 1 Network architecture

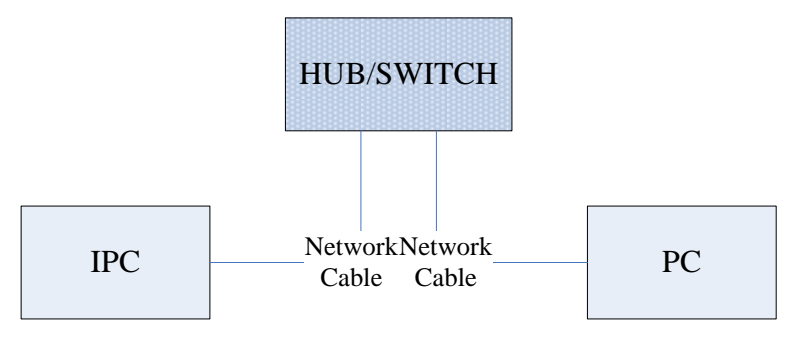

As shown in this figure, the version files are stored on the PC that is connected to the IPCs through the network.

### 4.2 Upgrade Procedure

#### 4.2.1 Upgrade Through the Web

- (1) Log in to the Web interface as **admin** (default password: 123456).
- (2) Click Setup > System > Maintenance. The Maintenance page is displayed.

#### **Release Notes**

| - Firmurara Unarada |                                                                                |                                     |
|---------------------|--------------------------------------------------------------------------------|-------------------------------------|
|                     |                                                                                |                                     |
| Upgrade File        |                                                                                | Browse Upgrade Dograde Boot Program |
| Device Restart      |                                                                                |                                     |
| Restart             | Restart the device.                                                            |                                     |
| Enable Auto Restart | Each Day V 02:00:00                                                            | ОК                                  |
| Config Management   |                                                                                |                                     |
| Default             | Keep current network and user settings and restore other settings to defaults. |                                     |
| Importing           |                                                                                | Browse Import                       |
| Exporting           | C:\Users\Desktop\tftp                                                          | Browse Export                       |
| - Diagnosis Info    |                                                                                |                                     |
| Diagnosis into      |                                                                                |                                     |
| Storage Path        | C:\Users\MyLocalFiles\Debug\                                                   | Browse Download                     |

# (3) Click **Browse** in the **Firmware Upgrade** area. In the **Select** dialog box that appears, select the upgrade file package, for example, IPC\_G6102 -XXXXX.zip, and then click **Open**.

| Maintenance         |                                                                                |        |                              |
|---------------------|--------------------------------------------------------------------------------|--------|------------------------------|
| Firmware Upgrade    |                                                                                |        |                              |
| Upgrade File        | C:\Users\Desktop\tftp\IPC G6102-B5005D1509.zip                                 | Browse | Upgrade Upgrade Boot Program |
| Device Restart      |                                                                                |        |                              |
| Restart             | Restart the device.                                                            |        |                              |
| Enable Auto Restart | Each Day V 02:00:00                                                            | ОК     |                              |
| Config Management   |                                                                                |        |                              |
| Default             | Keep current network and user settings and restore other settings to defaults. |        |                              |
| Importing           |                                                                                | Browse | Import                       |
| Exporting           | C:\Users\Desktop\tftp                                                          | Browse | Export                       |
| Diagnosis Info      |                                                                                |        |                              |
| Storage Path        | C:\Users\MyLocalFiles\Debug\                                                   | Browse | Download                     |

- (4) Click **Upgrade**. You cannot operate on other pages during the upgrade process.
- (5) Wait till the upgrade is completed. A message appears to indicate successful upgrade and prompt you to log in again after the device restarts.

© 2014-2016, Zhejiang Uniview Technologies Co., Ltd. All Rights Reserved.

No part of this manual may be reproduced or transmitted in any form or by any means without prior written consent of Zhejiang Uniview Technologies Co., Ltd.

The information in this manual is subject to change without notice.